#### **BAB IV**

## HASIL DAN PEMBAHASAN

#### 4.1 Analisis Kebutuhan Spesifikasi Minimum Hardware dan Software

Dalam perancangan Sistem Informasi Ekstrakurikuler di MTs Islamiyah Londut, diperlukan perangkat keras dan perangkat lunak dengan spesifikasi minimum tertentu untuk memastikan bahwa sistem dapat berjalan dengan optimal, efisien, dan tanpa gangguan. Pemilihan spesifikasi ini dilakukan berdasarkan kebutuhan sistem yang telah dirancang, termasuk kapasitas pengolahan data, kompatibilitas perangkat lunak, serta keandalan perangkat keras dalam mendukung operasional sistem informasi.

Spesifikasi perangkat keras dan perangkat lunak yang dipilih juga disesuaikan dengan volume data yang akan dikelola, jumlah pengguna yang akan mengakses sistem secara bersamaan, serta kebutuhan untuk menjaga keamanan dan stabilitas sistem. Hal ini penting untuk menghindari potensi kendala teknis yang dapat menghambat implementasi dan operasional sistem di masa mendatang.

Adapun spesifikasi minimum perangkat keras dan perangkat lunak yang direkomendasikan untuk mendukung pengembangan dan pengoperasian Sistem Informasi Ekstrakurikuler ini adalah sebagai berikut:

1. Perangkat Keras (Hardware)

- a. Laptop/PC dengan prosesor Intel Core i3 (Generasi ke-5) / AMD Ryzen 3 atau lebih tinggi
- b. RAM 4 GB (Disarankan 8 GB untuk performa lebih baik)

- c. Penyimpanan SSD 256 GB (Disarankan SSD NVMe 512 GB untuk kecepatan lebih tinggi)
- 2. Perangkat Lunak (Software)
  - a. Sistem Operasi: Windows 10/11
  - b. Bahasa Pemrograman PHP 7.4+
  - c. Database Management System: MySQL
  - d. Aplikasi Pendukung Pengembangan: Visual Studio Code, XAMPP
  - e. Browser: Google Chrome atau Mozilla Firefox.

#### 4.2 Implementasi Sistem

Sistem informasi pengelolaan ekstrakurikuler yang dikembangkan berbasis web ini telah diimplementasikan dengan beberapa fitur utama, seperti pendaftaran ekstrakurikuler, manajemen jadwal kegiatan. Sistem ini dibangun menggunakan metode Agile, memungkinkan pengembang untuk melakukan iterasi dan perbaikan berdasarkan feedback pengguna. Antarmuka sistem dirancang agar user-friendly dengan navigasi yang sederhana sehingga memudahkan siswa dan pembina dalam mengakses informasi ekstrakurikuler. Pengujian awal menunjukkan bahwa sistem dapat berjalan dengan baik sesuai fungsionalitas yang diharapkan, mendukung efektivitas pengelolaan ekstrakurikuler di MTs Islamiyah Londut.

### 4.2.1 Tampilan Halaman Login

Halaman login merupakan gerbang utama bagi pengguna untuk mengakses sistem informasi pengelolaan ekstrakurikuler. Tampilan login dirancang dengan antarmuka yang sederhana dan user-friendly agar memudahkan siswa serta admin dalam melakukan autentikasi. Pengguna harus memasukkan username dan password yang telah terdaftar untuk dapat masuk ke dalam sistem. Selain itu, sistem juga dilengkapi dengan fitur validasi input untuk memastikan keamanan akses. Berikut adalah tampilan halaman login yang telah diimplementasikan dalam sistem.

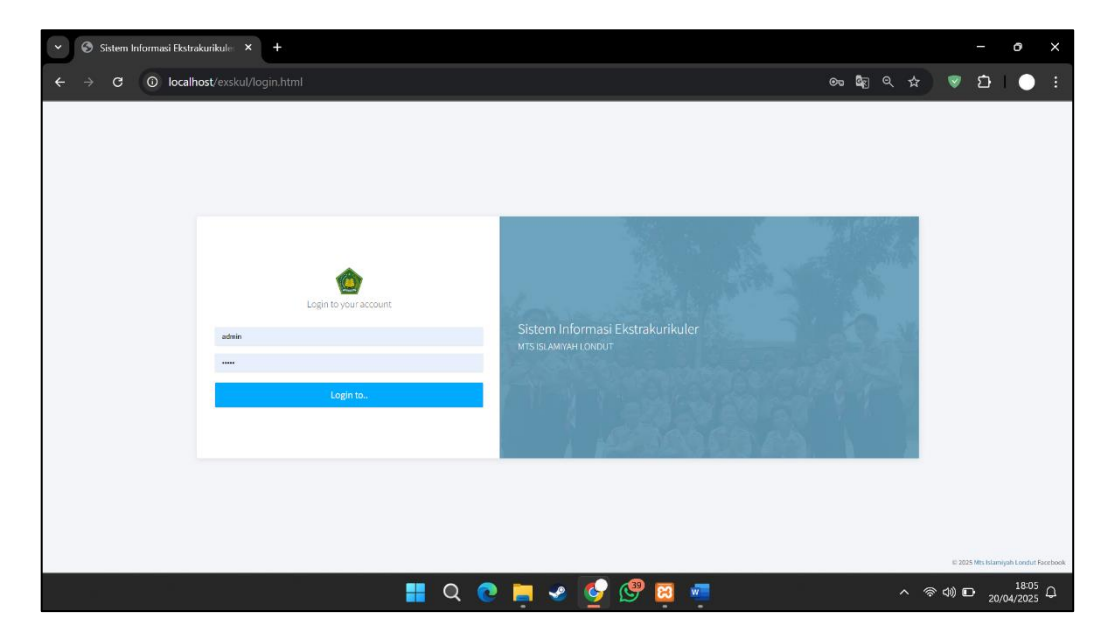

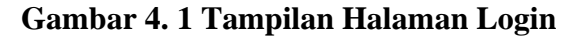

## 4.2.2 Tampilan Halaman Dashboard

Halaman dashboard adalah tampilan utama setelah admin berhasil login. Di sini, admin bisa melihat ringkasan data penting seperti jumlah total siswa, jumlah akun pengguna, jumlah ekstrakurikuler yang tersedia, dan total anggota yang terdaftar dalam ekstrakurikuler. Di bagian kiri, terdapat menu navigasi untuk mengakses berbagai fitur sistem, seperti Data Siswa, Data Pengguna, dan Data Ekstrakurikuler. Dengan tampilan yang bersih dan ringkas, admin bisa langsung mendapatkan informasi utama tanpa harus membuka banyak halaman.

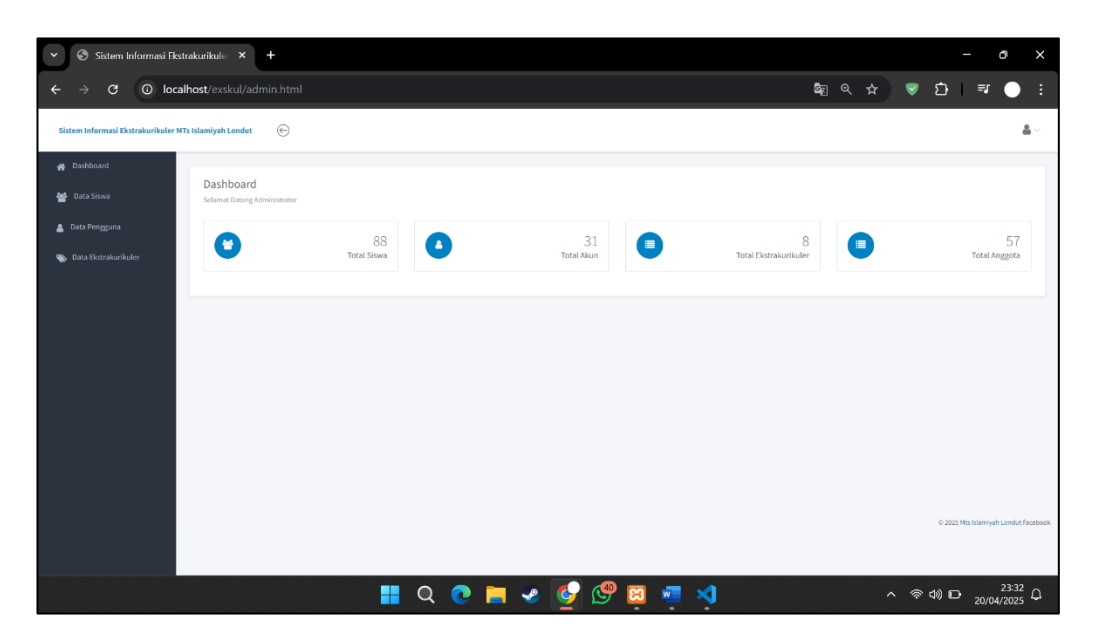

Gambar 4. 2 Tampilan Halaman Dashboard Admin 4.2.3 Tampilan Halaman Data Siswa

Halaman ini berfungsi untuk mengelola data siswa yang terdaftar dalam sistem. Admin dapat melihat daftar siswa beserta informasi penting seperti NIS, nama lengkap, tempat dan tanggal lahir, alamat tempat tinggal, serta kelas masingmasing siswa. Seluruh data ditampilkan secara terstruktur sehingga memudahkan dalam pencarian dan pengelompokan informasi. Setiap data siswa juga dilengkapi dengan tombol Edit dan Hapus, yang memudahkan admin untuk memperbarui atau menghapus data yang tidak diperlukan. Dengan fitur ini, pengelolaan data menjadi lebih efisien dan fleksibel, serta meminimalkan kesalahan data. Halaman ini sangat penting untuk memastikan bahwa data siswa yang tersimpan selalu akurat dan terkini.

| 👻 🔄 Sistem Informasi Ekstr          | rakurikule: × +                    |                 |                                  |                         |           |          |         | - 0             | ×               |
|-------------------------------------|------------------------------------|-----------------|----------------------------------|-------------------------|-----------|----------|---------|-----------------|-----------------|
|                                     | host/exskul/admin/siswa.ht         |                 |                                  |                         | ŝ         |          | 😨 🖸     | <b>⊒</b> 7 ●    | ) :             |
| Sistem Informasi Ekstrakurikuler MT | s Islamiyah Londut 🛛 🔶             |                 |                                  |                         |           |          |         | â               | - Î             |
| 縃 Dashboard                         |                                    |                 |                                  |                         |           |          |         |                 |                 |
| 🏙 Data Siswa                        | Kelola Siswa<br>Admin / Data Siswa |                 |                                  |                         |           |          |         |                 |                 |
| 🛔 Data Pengguna                     | 🔁 Cetak                            |                 |                                  |                         |           |          |         |                 |                 |
| 🚯 Data Ekstrakurikuler              | Show 10 v entries                  |                 |                                  |                         |           | Sea      | rch:    |                 | 1               |
|                                     | NIS                                | Nama Siswa      | Tempat Tanggal Lahir             | 🕆 Alamat                | ÷ Kelas   | Opsi     |         | 4               |                 |
|                                     | 000000                             | Hadid           | Londut, 05-May-2003              | Pulo dogom              | 8 · · a   | C2 Edit  | 🛙 Hapus |                 |                 |
|                                     | 230001                             | Ahmad Fauzi     | Pulo Dogom, 12-May-2010          | Dusun 1, Pulo Dogom     | 7 - · A   | C2 Edit  | 🕻 Hapus |                 |                 |
|                                     | 230002                             | Budi Santoso    | Londut, 25-November-2009         | Dusun 2, Londut         | 8 - · · B | C2 Edit  | 🗄 Hapus |                 |                 |
|                                     | 230003                             | Citra Lestari   | Kuala Beringin, 30-January-2011  | Dusun 3, Kuala Beringin | 7 C       | Ce Edit  | 🗄 Hapus |                 |                 |
|                                     | 230004                             | Dewi Anggraini  | Pulo Dogom, 15-July-2010         | Dusun 4, Pulo Dogom     | 9 A       | C# Edit  | 🗄 Hapus |                 |                 |
|                                     | 230005                             | Eko Prasetyo    | Londut, 05-September-2009        | Dusun 5, Londut         | 8 C       | CP Edit  | 🗄 Hapus |                 |                 |
|                                     | 230006                             | Fitri Handayani | Kuala Beringin, 10-March-2011    | Dusun 6, Kuala Beringin | 7 - · · B | C2 Edit  | 🛱 Hapus |                 |                 |
|                                     | 230007                             | Gilang Ramadhan | Pulo Dogom, 20-June-2010         | Dusun 7, Pulo Dogom     | 9 B       | C2 Edit  | 🛱 Hapus |                 |                 |
|                                     | 230008                             | Hana Salsabila  | Londut, 12-December-2009         | Dusun 8, Londut         | 8 - · · A | C≇ Edit  | 🛱 Hapus |                 |                 |
|                                     | 230009                             | Indra Saputra   | Kuala Beringin, 28-February-2011 | Dusun 9, Kuala Beringin | 7 C       | (if Edit | 🛱 Hapus |                 |                 |
|                                     | Showing 1 to 10 of 88 entries      |                 |                                  |                         | Previous  | 1 2 3    | 4 5     | 9 Next          |                 |
|                                     |                                    | <b>.</b> (      | २ 💽 📮 🥑 🐓 ।                      | 🔋 📹 刘                   |           | ^        | ବ ଏ) ପ  | 23:<br>20/04/20 | <sup>35</sup> ₽ |

Gambar 4. 3 Tampilan Halaman Data Siswa

## 4.2.4 Tampilan Tambah Data Siswa

Halaman ini berfungsi untuk menambahkan siswa kedalam sistem, bis akita lihat di bawah ada kolom untuk memasukan NIS siswa , Nama siswa, Tempat lahir ,Tanggal lahir, Alamat, Kelas, dan Rombongan belajar. Dan juga ada button untuk menambahkan data yang telah kita inputkan

| Tambah Siswa  |                   | \$ |
|---------------|-------------------|----|
| NIS           | Alamat            |    |
| Nama Siswa    |                   |    |
|               | Kelas             |    |
| Tempat Labir  | 7                 | ~  |
| remput Lann   | Rombongan Belajar |    |
|               | A                 | ~  |
| Tanggal Lahir |                   |    |
| bb/bb/tttt    |                   |    |

Gambar 4. 4 Tampilan Tambah Data Siswa

### 4.2.5 Tampilan Edit Data Siswa

Pada tampilan ini, struktur dan susunannya secara umum sama dengan tampilan Tambah Data Siswa, baik dari segi layout maupun field yang tersedia. Namun, terdapat perbedaan pada bagian button yang menjadi penanda fungsi utama dari tampilan tersebut. Karena tampilan ini digunakan untuk keperluan mengedit data siswa yang sudah ada, maka button yang ditampilkan bukanlah tombol untuk menambahkan data baru, melainkan tombol dengan label Edit Data Siswa, yang berfungsi untuk menyimpan perubahan yang dilakukan terhadap data siswa yang sedang diedit.

| Edit Siswa    |                     | ×    |
|---------------|---------------------|------|
| NIS           | Alamat              |      |
| 230001        | Dusun 1, Pulo Dogom |      |
| Nama Siswa    |                     | li   |
| Ahmad Fauzi   | Kelas               |      |
| Tempat Lahir  | 7                   | ~    |
| Pulo Dogom    | Rombongan Belajar   |      |
| Tanggal Lahir | A                   | ~    |
| 12/05/2010    |                     |      |
|               |                     |      |
|               |                     | Edit |
|               |                     |      |

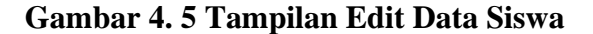

### 4.2.6 Tampilan Halaman Data Pengguna

Bagian ini digunakan untuk mengelola akun pengguna dalam sistem informasi ekstrakurikuler secara menyeluruh. Admin dapat melihat daftar lengkap akun yang telah terdaftar, termasuk informasi penting seperti username dan password (yang tampaknya sudah dienkripsi guna menjaga keamanan data pengguna). Selain hanya menampilkan data, sistem juga menyediakan beberapa opsi tindakan, yaitu Edit, Reset Password, dan Hapus Akun, sehingga admin dapat dengan mudah melakukan pengelolaan akses pengguna, baik untuk memperbarui informasi akun, mengatur ulang kata andi apabila pengguna mengalami kendala login, maupun menghapus akun yang sudah tidak aktif atau tidak diperlukan lagi dalam sistem.

| ♥ Sistem Informasi Ekstr                        | rakurikule: ×       | +             |                                          |       |                   |                  |            |      |      |      | -       | -     | ð              | ×    |
|-------------------------------------------------|---------------------|---------------|------------------------------------------|-------|-------------------|------------------|------------|------|------|------|---------|-------|----------------|------|
| $\epsilon \rightarrow \mathbf{C}$ $\odot$ local | host/exskul/ad      |               |                                          |       |                   | G                | 70 B       |      | \$   | V    | Ð       | ≡J    | •              |      |
| Sistem Informasi Ekstrakurikuler MT             | 's Islamiyah Londut | ⊜             |                                          |       |                   |                  |            |      |      |      |         |       | <b>.</b>       | Î    |
| 🚜 Dashboard                                     | Kalala Dese         |               |                                          |       |                   |                  |            |      |      |      |         |       |                |      |
| 🔠 Data Siswa                                    | Admin / Kelola Per  | guna          |                                          |       |                   |                  |            |      |      |      |         |       |                |      |
| 🛔 Data Pengguna                                 | Show 10 🗸 e         | ntries        |                                          |       |                   |                  |            |      | Sea  | rch: |         |       |                |      |
| 🐃 Data Ekstrakurikuler                          | NIS                 | Username      | Password                                 | 0     | Opsi              |                  |            |      |      |      |         |       |                |      |
|                                                 | 230001              | ahmad123      | 40bd001563085fc35165329ea1ff5c5ecbdbbeef |       | Car Edit          | D Reset Password | 10 H       | apus |      |      |         |       |                |      |
|                                                 | 230002              | budi123       | 40bd001563085fc35165329ea1ff5c5ecbdbbeef |       | C# Edit           | C Reset Password | 18 H       | apus |      |      |         |       |                | . 11 |
|                                                 | 230003              | citra123      | 40bd001563085fc35165329ea1ff5c5ecbdbbeef |       | C27 Edit          | C Reset Password | 18 H       | apus |      |      |         |       |                | . 11 |
|                                                 | 230004              | dewi123       | 40bd001563085fc35165329ea1ff5c5ecbdbbeef |       | 🛿 Edit            | C Reset Password | 10 H       | apus |      |      |         |       |                |      |
|                                                 | 230005              | eko123        | 40bd001563085fc35165329ea1ff5c5ecbdbbeef |       | 🕑 Edit            | D Reset Password | ₿ H        | apus |      |      |         |       |                | . 11 |
|                                                 | 230006              | fitri123      | 40bd001563085fc35165329ea1ff5c5ecbdbbeef |       | G <b>a</b> r Edit | D Reset Password | <b>8</b> H | apus |      |      |         |       |                |      |
|                                                 | 230007              | gilang123     | 40bd001563085fc35165329ea1ff5c5ecbdbbeef |       | C27 Edit          | D Reset Password | <b>8</b> H | apus |      |      |         |       |                |      |
|                                                 | 230008              | hana123       | 40bd001563085fc35165329ea1ff5c5ecbdbbeef |       | 🗭 Edit            | D Reset Password | <b>8</b> H | apus |      |      |         |       |                |      |
|                                                 | 230009              | indra123      | 40bd001563085fc35165329ea1ff5c5ecbdbbeef |       | 🕑 Edit            | D Reset Password | <b>8</b> H | apus |      |      |         |       |                |      |
|                                                 | 230010              | joko123       | 40bd001563085fc35165329ea1ff5c5ecbdbbeef |       | C# Edit           | D Reset Password | <b>8</b> 8 | apus |      |      |         |       |                |      |
|                                                 | Showing 1 to 10 o   | of 24 entries |                                          |       |                   |                  |            |      | Prev | ious | 1 2     | 3 N   | Ð              |      |
|                                                 |                     |               | 非 ० 💿 📮 🥺 🔮                              | 🧐 📴 🧧 | •                 |                  |            |      | ^    | (îr  | (1) (1) | 20/04 | 23:42<br>/2025 | ¢,   |

Gambar 4. 6 Tampilan Data Pengguna

## 4.2.7 Tampilan Tambah Data Pengguna

Pada tampilan ini terdapat kolom NIS yang diambil dari data NIS yang telah dimasukkan sebelumnya saat proses input data siswa. Selain itu, terdapat juga kolom username, password, serta konfirmasi password. Kolom-kolom ini digunakan untuk mengatur akses login siswa ke dalam sistem. Username biasanya disesuaikan dengan nama atau NIS siswa, sedangkan password dan konfirmasi password harus diisi dengan benar agar sistem dapat menyimpan akun siswa secara valid dan aman.

| Tambah Pengguna     | ×      |
|---------------------|--------|
| NIS                 |        |
| 230001-Ahmad Fauzi  | ~      |
| Username            |        |
| Password            |        |
| Konfirmasi Password |        |
|                     | Tambah |

Gambar 4.7 Tampilan Tambah Data Pengguna

# 4.2.8 Tampilan Edit Data Pengguna

Pada halaman ini terdapat pilihan untuk mengedit username da juga

memilih NIS yang akan di gunakan

| Edit Pengguna      | ×    |
|--------------------|------|
| NIS                |      |
| 230001-Ahmad Fauzi | ~    |
| Username           |      |
| ahmad123           |      |
|                    |      |
|                    | Edit |
|                    |      |

Gambar 4. 8 Tampilan Edit Data Pengguna

## 4.2.9 Tampilan Reset Password

Pada halaman ini ada dua kolom untuk mengganti password Dimana ada kolom password lama dan kolom password baru.

| Reset Password | ×     |
|----------------|-------|
| Password Lama  |       |
| Password Baru  |       |
|                | Reset |

## Gambar 4. 9 Tampilan Reset Password

### 4.2.10 Tampilan Data Ekstrakurikuler

Di halaman ini, admin bisa mengatur semua ekstrakurikuler yang tersedia di sekolah. Setiap ekstrakurikuler ditampilkan dalam tabel yang berisi nama ekstrakurikuler, nama penanggung jawab, lokasi kegiatan, dan jadwal pelaksanaan. Tersedia juga beberapa tombol aksi, seperti Edit untuk memperbarui data, Unggah untuk menambahkan file atau gambar terkait, Hapus untuk menghapus ekstrakurikuler, dan Lihat Anggota untuk melihat siapa saja yang sudah tergabung dalam kegiatan tersebut.

| ♥ Sistem Informasi Ekster           | rakurikule: × +                               |                  |                   |                             |                   |                 | - o ×                       |
|-------------------------------------|-----------------------------------------------|------------------|-------------------|-----------------------------|-------------------|-----------------|-----------------------------|
|                                     | l <b>host</b> /exskul/admin/ekskul.htr        |                  |                   |                             | <mark>و</mark> ي  | ९ 🖈 🦁           | 🖸 🔻 🔵 E                     |
| Sistem Informasi Ekstrakurikuler MT | l's Islamiyah Londut 💮                        |                  |                   |                             |                   |                 | <u>a</u> ~                  |
| 🚓 Dashboard                         |                                               |                  |                   |                             |                   |                 |                             |
| 👹 Data Siswa                        | Kelola Ekskul<br>Admin / Data Ekstrakurikuler |                  |                   |                             |                   |                 |                             |
| 🛔 Data Pengguna                     | Show 10 V entries                             |                  |                   |                             |                   | Search:         |                             |
| 🔖 Data Ekstrakurikuler              | Nama Ekstrakurikuler                          | Penanggung Jawab | 🗄 🛛 Lokasi Ekskul | Jadwal Ekskul               | 0 Opsi            |                 | ÷                           |
|                                     | Bahasa Inggris                                | Suprapto         | Ruangan Kelas 9A  | senin, 14:00:00 - 16:00:00  | 🕼 Edit 🚺 Hapus    | 📰 Lihat Anggota |                             |
|                                     | catur                                         | ahmad            | Ruangan Kelas 9A  | selasa, 14:00:00 - 15:00:00 | 🕼 Edit 👔 Hapus    | Ilhat Anggota   |                             |
|                                     | Drumband                                      | Desi             | Lapangan          | kamis, 15:00:00 - 17:00:00  | 🕼 Edit 🚺 Hapus    | 🔳 Lihat Anggota |                             |
|                                     | Paskibra                                      | Andi             | Lapangan          | rabu, 09:00:00 - 14:00:00   | 🕼 Edit 👔 Hapus    | ≡ Lihat Anggota |                             |
|                                     | Pramuka                                       | Bagus            | Lapangan          | sabtu, 08:00:00 - 12:00:00  | 🕑 Edit 🛛 🛍 Hapus  | 🔲 Lihat Anggota |                             |
|                                     | Sepak Bola                                    | Mulyadi          | Lapangan Futsal   | sabtu, 13:00:00 - 17:00:00  | Gf Edit 🖞 Hapus   | 🗮 Lihat Anggota |                             |
|                                     | Tari                                          | Sri Intan        | Aula Utama        | kamis, 15:00:00 - 17:00:00  | 🕼 Edit 🛛 🛍 Hapus  | 🔳 Lihat Anggota |                             |
|                                     | Voli                                          | Hendri           | Lapangan Voli     | jumat, 15:30:00 - 17:00:00  | Gr Edit 🗴 🛍 Hapus | 🗮 Lihat Anggota |                             |
|                                     | Showing 1 to 8 of 8 entries                   |                  |                   |                             |                   |                 | Previous 1 Next             |
|                                     |                                               |                  |                   |                             |                   |                 |                             |
|                                     |                                               |                  |                   |                             |                   |                 | •                           |
|                                     |                                               |                  |                   |                             |                   |                 | 23:48 C                     |
|                                     |                                               | <b>=</b> Q       | ॰ 📄 🤜 🎸           | 🧐 📴 🐖 🛛                     | 4                 | <b>^</b> 令      | ⊲») ∰ 23:48<br>20/04/2025 Ω |

Gambar 4. 10 Tampilan Data Ekstrakurikuler

## 4.2.11 Tampilan Tambah Data Ekstrakurikuler

Halaman ini menampilkan formulir Tambah Ekstrakurikuler yang digunakan untuk memasukkan data kegiatan ekstrakurikuler baru ke dalam sistem. Formulir ini berisi beberapa field yang wajib diisi, seperti Nama Ekskul, yang merujuk pada jenis kegiatan ekstrakurikuler yang akan dibuat, Penanggung Jawab, yaitu nama pembina yang akan bertanggung jawab dalam kegiatan tersebut, Lokasi, yang menunjukkan tempat di mana ekstrakurikuler akan dilaksanakan, Hari, yang menginformasikan hari pelaksanaan kegiatan ekstrakurikuler, Jam Mulai, yang menunjukkan waktu dimulainya kegiatan, serta Jam Selesai, yang menunjukkan waktu berakhirnya kegiatan tersebut. Setelah semua data diisi dengan lengkap, terdapat tombol Tambah yang berfungsi untuk menyimpan dan memproses perubahan atau penambahan data ekstrakurikuler tersebut ke dalam sistem.

| Tambah Ekskul        | ×      |
|----------------------|--------|
| Nama Ekstrakurikuler |        |
| Penanggung Jawab     |        |
| Lokasi               |        |
| Hari                 |        |
| Senin                | ~      |
|                      | Ø      |
| Jam Selesai          |        |
|                      | 0      |
|                      | Tambah |

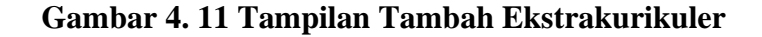

## 4.2.12 Tampilan Edit Data Ekstrakurikuler

Halaman ini menampilkan formulir edit ekstrakurikuler. Formulir ini berisi nama ekskul yaitu nama dari jenis ektrakurikuler , penanggung jawab yang akan menjadi Pembina dari ektrakurikuler , Lokasi Dimana ekstrakurikuler akan di laksanakan, hari Dimana ekstrakurikuler akan di laksanakan , jam mulai ektrakurikuler, dan jam selesai ekstrakurikuler. Terdapat tombol edit untuk menyimpan perubahan data ekstrakurikuler.

| Edit Ekskul          | ×    |
|----------------------|------|
| Nama Ekstrakurikuler |      |
| Bahasa Inggris       |      |
| Penanggung Jawab     |      |
| Suprapto             |      |
| Lokasi               |      |
| Ruangan Kelas 9A     |      |
| Hari                 |      |
| Selasa               | ~    |
| Jam Mulai            |      |
| 14.00                | O    |
| Jam Selesai          |      |
| 16.00                | ٩    |
|                      | Edit |

# Gambar 4. 12 Tampilan Edit Ekstrakurikuler

# 4.2.13 Tampilan Lihat Anggota Ekstrakurikuler

Halaman ini menampilkan tabel data anggota. Terdapat tombol hapus yang memungkinkan pengguna untuk menghapus data anggota.

| ♥ Sistem Informasi Ekster                  | trakurikule: × +                               |                 |         |                  |                 | - o ×                                 |
|--------------------------------------------|------------------------------------------------|-----------------|---------|------------------|-----------------|---------------------------------------|
| $\leftarrow$ $\rightarrow$ C $\odot$ local | <b>lhost</b> /exskul/ekskul/da                 |                 |         |                  | \$ <b>2 € 3</b> | ) 🖸 💷 🔵 🗄                             |
| Sistem Informasi Ekstrakurikuler MT        | Ts Islamiyah Londut 🕞                          |                 |         |                  |                 | <b>a</b> ~                            |
| 🙀 Dashboard                                |                                                |                 |         |                  |                 |                                       |
| 🚰 Data Siswa                               | Data Anggota<br>Data Ekstrakurikuler / Lihat A | nggota          |         |                  |                 |                                       |
| 🛔 Data Pengguna                            | 🔁 Cetak                                        |                 |         |                  |                 |                                       |
| 🐃 Data Ekstrakurikuler                     | Show 10 v entries                              |                 |         |                  | Searc           | :h:                                   |
|                                            | NIS                                            | Nama Siswa      | 🗘 Kelas | 🗘 Tanggal Daftar | 0psi            | ÷                                     |
|                                            | 230001                                         | Ahmad Fauzi     | 7A      | 2025-03-21       | Hapus Anggota   |                                       |
|                                            | 230003                                         | Citra Lestari   | 7C      | 2025-03-18       | 😫 Hapus Anggota |                                       |
|                                            | 230010                                         | Joko Susanto    | 9C      | 2025-03-18       | 🗎 Hapus Anggota |                                       |
|                                            | 230012                                         | Lina Kusuma     | 8C      | 2025-03-18       | 🏙 Hapus Anggota |                                       |
|                                            | 230015                                         | Ogi Saputra     | 8A      | 2025-03-18       | 😫 Hapus Anggota |                                       |
|                                            | 230018                                         | Santi Nurhaliza | 8B      | 2025-03-18       | 📾 Hapus Anggota |                                       |
|                                            | 230020                                         | Umi Azzahra     | 90      | 2025-03-18       | 🖀 Hapus Anggota |                                       |
|                                            | Showing 1 to 7 of 7 entries                    |                 |         |                  |                 | Previous 1 Next                       |
|                                            |                                                |                 |         |                  |                 |                                       |
|                                            |                                                |                 |         |                  |                 |                                       |
|                                            |                                                |                 |         |                  |                 | ID 2025 Mts Islamiyah Londut Facebook |
|                                            |                                                | <b>a</b>        | 🤨 📮 🥹   | 🔮 🧐 🔁 💆          | ×1 ^ ′          | 奈 ゆ》 記 23:49<br>20/04/2025 ♀          |

Gambar 4. 13 Tampilan Anggota Ekstrakurikuler

### 4.2.14 Tampilan Halaman Siswa

Tampilan ini adalah halaman utama ketika seorang siswa berhasil login ke dalam sistem informasi ekstrakurikuler. Pada bagian atas, terdapat Data Ekskul yang menampilkan informasi pribadi siswa, seperti nama, kelas, tempat & tanggal lahir, serta NIS. Di sampingnya, siswa dapat melihat daftar ekstrakurikuler yang telah diikuti, lengkap dengan lokasi, jadwal kegiatan, dan tanggal pendaftarannya. Di bawahnya, terdapat menu Registrasi Ekskul, di mana siswa dapat melihat daftar ekstrakurikuler yang masih tersedia untuk didaftarkan. Informasi yang ditampilkan mencakup nama ekstrakurikuler, penanggung jawab, lokasi kegiatan, serta jadwal pelaksanaannya. Jika siswa tertarik untuk bergabung, mereka cukup menekan tombol "Registrasi" yang berwarna hijau di sebelah kanan setiap ekstrakurikuler.

| ↔ 🔄 Sistem Informasi Ekstrakur                                         | rikule: × +                       |                      |                  |                  |                  |                             |        |            |            | - ē    | ×               |
|------------------------------------------------------------------------|-----------------------------------|----------------------|------------------|------------------|------------------|-----------------------------|--------|------------|------------|--------|-----------------|
| $\boldsymbol{\leftarrow}$ $\rightarrow$ $\mathbf{C}$ $\odot$ localhost | <b>t</b> /exskul/user/re          |                      |                  |                  |                  |                             | ଦ୍ଧି ବ | *          | 👽 🖸        | =1     | • :             |
| Sistem Informasi Ekstrakurikuler MTs Islan                             | miyah Londut                      | Θ                    |                  |                  |                  |                             |        |            |            |        | <b>≜</b> ~ [    |
| 📰 Registrasi Ekskul                                                    |                                   |                      |                  |                  |                  |                             |        |            |            |        |                 |
|                                                                        | Data Ekskul                       |                      |                  |                  |                  |                             |        |            |            |        |                 |
|                                                                        | Nama : Ahmad Fau<br>Kelas : 7A    | ızi                  |                  |                  | Tota             | al Ekskul yang Diikuti: 3/3 |        |            |            |        |                 |
|                                                                        | TTL : Pulo Dogom,<br>NIS : 230001 | 12-May-2010          |                  |                  |                  |                             |        |            |            |        |                 |
|                                                                        | No                                | Nama Ekstrakurikuler |                  | Lokasi           |                  | Jadwal Ekskul               |        | Tanggal Da | tar        |        |                 |
|                                                                        | 1                                 | Paskibra             |                  | Lapangan         |                  | rabu, 09:00:00 - 14:00:00   |        | 2025-03-18 |            |        |                 |
|                                                                        | 2                                 | Pramuka              |                  | Lapangan         |                  | sabtu, 08:00:00 - 12:00:00  |        | 2025-03-18 |            |        |                 |
|                                                                        | 3                                 | Bahasa Inggris       |                  | Ruangan Kelas 9A |                  | senin, 14:00:00 - 16:00:00  |        | 2025-03-21 |            |        |                 |
|                                                                        |                                   |                      |                  |                  |                  |                             |        |            |            |        |                 |
|                                                                        |                                   |                      |                  |                  |                  |                             |        |            |            |        |                 |
|                                                                        | Registrasi Ekskı                  | ul                   |                  |                  |                  |                             |        |            |            |        |                 |
|                                                                        | User / Registrasi Ekskul          |                      |                  |                  |                  |                             |        |            |            |        |                 |
| •                                                                      | Show 10 v entries                 |                      |                  |                  |                  |                             |        | Sear       | :h:        |        |                 |
|                                                                        | Nama Ekstrakurik                  | uler 🔺               | Penanggung Jawab |                  | Lokasi Ekskul    | Jadwal Ekskul               |        | φ Ops      |            |        | •               |
|                                                                        | Bahasa Inggris                    |                      | Suprapto         |                  | Ruangan Kelas 9A | senin, 14:00:00 - 16:00:00  |        | ~          | Registrasi |        |                 |
|                                                                        | catur                             |                      | ahmad            |                  | Ruangan Kelas 9A | selasa, 14:00:00 - 15:00:00 |        | ~          | Registrasi |        |                 |
|                                                                        | Drumband                          |                      | Desi             |                  | Lapangan         | kamis, 15:00:00 - 17:00:00  |        | ~          | Registrasi |        |                 |
|                                                                        |                                   |                      |                  |                  |                  |                             |        |            |            |        |                 |
|                                                                        |                                   |                      | Q 💽              | 2                | 🔮 🧐 🕻            | 🕺 🖷 🍕                       |        |            | 令 d)) 哲    | 20/04/ | 13:53<br>2025 Q |

Gambar 4. 14 Tampilan Halaman Siswa

### 4.2.15 Tampilan Halaman Pembina

Halaman ini menampilkan jika kita login sebagai Pembina maka akan di arahkan ke halaman seperti ini yang Dimana ada ekstrakurikuler yang tersedia dan jika Pembina ingin menganti jadwa di tombol edit.

| 👻 🔄 Sistem Informasi Ekstra                | akurikule × +                                   |                  |                  |                             |                        | - ō X                                |
|--------------------------------------------|-------------------------------------------------|------------------|------------------|-----------------------------|------------------------|--------------------------------------|
| $\leftarrow$ $\rightarrow$ C $\odot$ local | nost/exskul/pembina/dashboard.htr               |                  |                  |                             | ka ≪ ☆ 😒               | ጏ ₹ .                                |
| Sistem Informasi Ekstrakurikuler MTs       | Islamiyah Londut 🕞                              |                  |                  |                             |                        | <b>A</b> ~                           |
| 🧱 Registrasi Ekskul                        | Kelola Ekskul<br>Pembina / Data Ekstrakurikuler |                  |                  |                             |                        |                                      |
|                                            | Nama Ekstrakurikuler                            | Penanggung Jawab | Lokasi Ekskul    | Jadwal Ekskul               | Ø Opsi                 |                                      |
|                                            | Bahasa Inggris                                  | Suprapto         | Ruangan Kelas 9A | senin, 14:00:00 - 16:00:00  | 🕼 Ubah 📕 Lihat Anggota |                                      |
|                                            | catur                                           | ahmad            | Ruangan Kelas 9A | selasa, 14:00:00 - 15:00:00 | 🕼 Ubah 🔚 Lihat Anggota |                                      |
|                                            | Drumband                                        | Desi             | Lapangan         | kamis, 15:00:00 - 17:00:00  | 🕼 Ubsh 🗏 Lihat Anggota |                                      |
|                                            | Paskibra                                        | Andi             | Lapangan         | rabu, 09:00:00 - 14:00:00   | 🕼 Ubah 🗏 Lihat Anggota |                                      |
|                                            | Pramuka                                         | Bagus            | Lapangan         | sabtu, 08:00:00 - 12:00:00  | 🕑 Ubah 📕 Lihat Anggota |                                      |
|                                            | Sepak Bola                                      | Mulyadi          | Lapangan Futsal  | sabtu, 13:00:00 - 17:00:00  | 🕼 Ubah 🗮 Lihat Anggota |                                      |
|                                            | Tari                                            | Sri Intan        | Aula Utama       | kamis, 15:00:00 - 17:00:00  | 🕼 Ubsh 🗏 Lihat Anggota |                                      |
|                                            | Voli                                            | Hendri           | Lapangan Voli    | jumat, 15:30:00 - 17:00:00  | 🗭 Ubah 🗏 Lihat Anggota |                                      |
|                                            | Showing 1 to 8 of 8 entries                     |                  |                  |                             |                        | Previous 1 Next                      |
|                                            |                                                 |                  |                  |                             |                        |                                      |
|                                            |                                                 |                  |                  |                             |                        | © 2025 Mts Islamiyah Londut Facebook |
|                                            |                                                 | 📲 Q 💽 📒          | 🌏 🎸 🧐            | 🗒 🐖 🔀                       | ^                      | (↓) □ 23:02<br>01/05/2025            |

Gambar 4. 15 Tampilan Halaman Pembina

### 4.3 Panduan Penggunaan Sistem

Pada subbab ini, akan dijelaskan secara rinci langkah-langkah penggunaan sistem informasi pengelolaan ekstrakurikuler di MTs Islamiyah Londut. Panduan ini dirancang untuk memberikan petunjuk yang jelas dan mudah diikuti bagi seluruh pengguna, baik admin, guru, maupun siswa, dalam memahami dan mengoperasikan aplikasi dengan cara yang efektif dan efisien. Tutorial ini mencakup berbagai aspek penting dalam penggunaan sistem, mulai dari proses login, navigasi antar fitur, hingga pengelolaan data ekstrakurikuler secara menyeluruh. Dengan adanya panduan ini, diharapkan setiap pengguna dapat memanfaatkan seluruh fitur yang tersedia dengan optimal, tanpa menghadapi kesulitan, sehingga pengelolaan kegiatan ekstrakurikuler dapat berjalan dengan lancar dan terorganisir dengan baik.

## 4.3.1 Kelola Data Siswa (Admin)

Langkah Pertama Yaitu login menggunakan akun admin

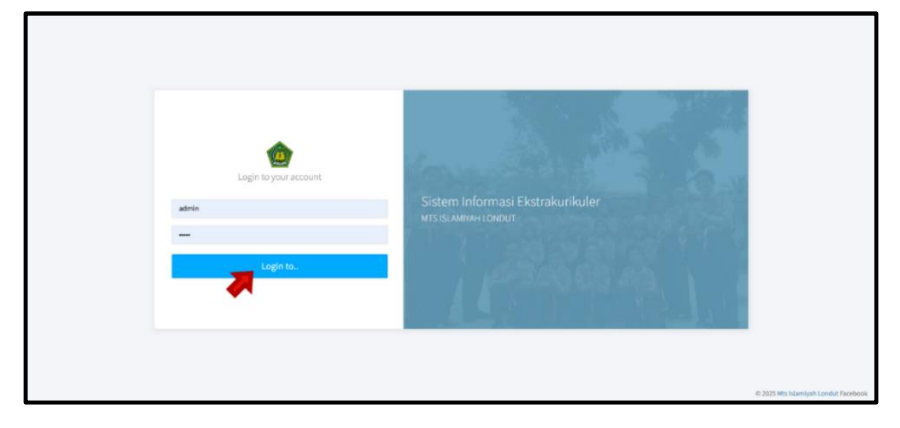

Gambar 4. 16 Login Sebagai Admin

Selanjutnya jika sudah masuk ke dashboard, maka klik bagian data siswa

| Sistem Informasi Ekstrakurikuler MT | s Islamiyah Londut 🔶               |                 |                                  |                         |         |                  | <b>a</b> ~ |
|-------------------------------------|------------------------------------|-----------------|----------------------------------|-------------------------|---------|------------------|------------|
| 🖀 Dashboard                         |                                    |                 |                                  |                         |         |                  |            |
| 嶜 Data Siswa                        | Kelola Siswa<br>Admin / Data Siswa |                 |                                  |                         |         |                  |            |
| 🛔 Data Pengguna                     | Show 10 $\checkmark$ entries       |                 |                                  |                         |         | Search:          |            |
| 🐃 Data Ekstrakurikuler              | NIS                                | Nama Siswa      | Tempat Tanggal Lahir             | 0 Alamat                | 0 Kelas | 0 Opsi           | 0          |
|                                     | 230001                             | Ahmad Fauzi     | Pulo Dogom, 12-May-2010          | Dusun 1, Pulo Dogom     | 7 A     | 🕼 edit 🔒 Hapus   |            |
|                                     | 230002                             | Budi Santoso    | Londut, 25-November-2009         | Dusun 2, Londut         | 8 B     | 🕼 Edit 🔋 Hapus   |            |
|                                     | 230003                             | Citra Lestari   | Kuala Beringin, 30-January-2011  | Dusun 3, Kuala Beringin | 7 C     | 🕼 Edit 💼 Hapus   |            |
|                                     | 230004                             | Dewi Anggraini  | Pulo Dogom, 15-July-2010         | Dusun 4, Pulo Dogom     | 9 A     | 🕼 edit 🔒 Hapus   |            |
|                                     | 230005                             | Eko Prasetyo    | Londut, 05-September-2009        | Dusun 5, Londut         | 8C      | 🕼 Edit 💼 Hapus   |            |
|                                     | 230006                             | Fitri Handayani | Kuala Beringin, 10-March-2011    | Dusun 6, Kuala Beringin | 7 B     | 🕼 Edit 💼 Hapus   |            |
|                                     | 230007                             | Gilang Ramadhan | Pulo Dogom, 20-June-2010         | Dusun 7, Pulo Dogom     | 9 B     | 🕼 Edit 💼 Hapus   |            |
|                                     | 230008                             | Hana Salsabila  | Londut, 12-December-2009         | Dusun 8, Londut         | 8 A     | 🕼 Edit 🗍 Hapus   | •          |
|                                     | 230009                             | Indra Saputra   | Kuala Beringin, 28-February-2011 | Dusun 9, Kuala Beringin | 7 C     | 🕼 Edit 🔋 🗎 Hapus | *          |

Gambar 4. 17 Halaman data siswa

Lalu isi setiap kolom jangan ada yang kosong, jika sudah klik tombol tambah

| Sistem Informasi Ekstrakurikuler | MTs Islamiya | Tambah Siswa                |                 |                     |                              |                         | ×        |                 |         | <b>a</b> ~ |
|----------------------------------|--------------|-----------------------------|-----------------|---------------------|------------------------------|-------------------------|----------|-----------------|---------|------------|
| 💣 Dashboard                      | Kel          | NIS 000000                  |                 |                     | Alamat<br>Pulo <u>Roscon</u> |                         |          |                 |         |            |
| Data Siswa Data Pengguna         | Admi<br>Shov | Nama Siswa<br>Hadid         |                 |                     | Kelas<br>9                   |                         | <i>h</i> | Search:         |         |            |
|                                  | Ni<br>230    | Tempat Lahir<br>Londut      |                 |                     | Rombongan Belajar            |                         | ~        | 0 Opsi          | 🛢 Hapus | •          |
|                                  | 230          | Tanggal Lahir<br>05/05/2003 |                 |                     |                              |                         |          | Gif Edit        | 🖻 Hapus |            |
|                                  | 230          |                             |                 |                     |                              |                         | nbah     | G <b>r</b> Edit | 1 Hapus |            |
|                                  | 230          |                             | Eko Prasetyo    | Londut, 05-Septem   | ber-2009                     | Dusun 5, Londut         | 8 C      | Gr £dit         | û Hapus |            |
|                                  | 230          | 006                         | Fitri Handayani | Kuala Beringin, 10- | March-2011                   | Dusun 6, Kuala Beringin | 7B       | C Edit          | 1 Hapus |            |
|                                  | 230          | 008                         | Hana Salsabila  | Londut, 12-Decemi   | ver-2009                     | Dusun 7, Pulo Dogom     | 9B<br>8A | C2 Edit         | 🖬 Hapus | •          |
|                                  | 230          | 009                         | Indra Saputra   | Kuala Beringin, 28- | February-2011                | Dusun 9, Kuala Beringin | 7C       | G <b>₽</b> Edit | 🛍 Hapus |            |

Gambar 4. 18 Form Input Data Siswa

Maka data akan tersimpan, dan jika ingin menghapus data, klik tombol hapus

| Sistem Informasi Ekstrakurikuler MTs I | Islamiyah Londut 🔶                 |                 |                                 |                         |       | 🗸 Data Siswa Berhasil Disimpar | 1    |
|----------------------------------------|------------------------------------|-----------------|---------------------------------|-------------------------|-------|--------------------------------|------|
| 🚜 Dashboard                            |                                    |                 |                                 |                         |       | 4                              |      |
| 📸 Data Siswa                           | Kelola Siswa<br>Admin / Data Siswa |                 |                                 |                         |       |                                | - 11 |
| 🚨 Data Pengguna                        | Show 10 v entries                  |                 |                                 |                         |       | Search:                        |      |
| 🐿 Data Ekstrakurikuler                 | NIS                                | Nama Siswa 🕴    | Tempat Tanggal Lahir            | Alamat                  | Kelas | 0 Opsi                         |      |
|                                        | 000000                             | Hadid           | Londut, 05-May-2003             | Pulo Dogom              | 9a    | 🕼 Edit 💼 Hapus                 |      |
|                                        | 230001                             | Ahmad Fauzi     | Pulo Dogom, 12-May-2010         | Dusun 1, Pulo Dogom     | 7 A   | 🕼 Edit 🖬 Hapus                 |      |
|                                        | 230002                             | Budi Santoso    | Londut, 25-November-2009        | Dusun 2, Londut         | 8 B   | 🕼 Edit 💼 Hapus                 |      |
|                                        | 230003                             | Citra Lestari   | Kuala Beringin, 30-January-2011 | Dusun 3, Kuala Beringin | 7 C   | 🕼 Edit 💼 Hapus                 |      |
|                                        | 230004                             | Dewi Anggraini  | Pulo Dogom, 15-July-2010        | Dusun 4, Pulo Dogom     | 9 A   | 🕼 Edit 💼 Hapus                 |      |
|                                        | 230005                             | Eko Prasetyo    | Londut, 05-September-2009       | Dusun 5, Londut         | 8 C   | 🕼 Edit 💼 Hapus                 |      |
|                                        | 230006                             | Fitri Handayani | Kuala Beringin, 10-March-2011   | Dusun 6, Kuala Beringin | 7 B   | 🕼 Edit 💼 Hapus                 |      |
|                                        | 230007                             | Gilang Ramadhan | Pulo Dogom, 20-June-2010        | Dusun 7, Pulo Dogom     | 9 B   | 🕼 Edit 💼 Hapus                 | 6    |
|                                        | 230008                             | Hana Salsabila  | Londut, 12-December-2009        | Dusun 8, Londut         | 8 A   | 🕼 Edit 💼 Hapus                 | •    |

Gambar 4. 19 Tampilan Setelah Data Di Inputkan

# 4.3.2 Input Data Pengguna (Admin)

Klik bagian data pengguna, jika ingin menambahkan pengguna klik icon (+) di kanan bawah

| Sistem Informasi Ekstrakurikuler MTs Is | slamiyah Londu              | ut 🕞             |                                          |               | <b>.</b>               |
|-----------------------------------------|-----------------------------|------------------|------------------------------------------|---------------|------------------------|
| 🖨 Dashboard                             |                             |                  |                                          |               |                        |
| 嶜 Data Siswa                            | Kelola Pe<br>Admin / Kelola | a Pengguna       |                                          |               |                        |
| Data Pengguna                           | Show 10 V                   | entries Username | Password                                 | 0 Opsi        | Search:                |
|                                         | 230001                      | ahmad123         | 40bd001563085fc35165329ea1ff5c5ecbdbbeef | Carl Sedit Se | teset Password 🛍 Hapus |
|                                         | 230002                      | budi123          | 40bd001563085fc35165329ea1ff5c5ecbdbbeef | C2 Edit SR    | leset Password B Hapus |
|                                         | 230003                      | citra123         | 40bd001563085fc35165329ea1ff5c5ecbdbbeef | Car Edit SR   | leset Password 🔋 Hapus |
|                                         | 230004                      | dewi123          | 40bd001563085fc35165329ea1ff5c5ecbdbbeef | Ce edit DR    | leset Password 🔒 Hapus |
|                                         | 230005                      | eko123           | 40bd001563085fc35165329ea1ff5c5ecbdbbeef | Carl Edit DR  | leset Password 🔒 Hapus |
|                                         | 230006                      | fitri123         | 40bd001563085fc35165329ea1ff5c5ecbdbbeef | Car Edit 🤊 R  | leset Password 🛙 Hapus |
|                                         | 230007                      | gilang123        | 40bd001563085fc35165329ea1ff5c5ecbdbbeef | Car Edit SR   | leset Password         |
|                                         | 230008                      | hana123          | 40bd001563085fc35165329ea1ff5c5ecbdbbeef | Ge Edit DR    | eset Password B Hapus  |
| localhost/exskul/admin/pengguna.html    | 230009                      | indra123         | 40bd001563085fc35165329ea1ff5c5ecbdbbeef | Gredit DR     | teset Password 🗊 Hapus |

## Gambar 4. 20 Tampilan Data Pengguna

Selanjutnya Isi Semua Kolom Jangan Ada Tang Kosong , Lalu Klik Tombol Tambah

| Sistem Informasi Ekstrakurikuler b                                       | ATs Islamiyah Londut                             | Θ                                                       | Tambah Pengguna                                                                                                    | ×                                                              |                                                                                              |                                                                                                 | ۵ |
|--------------------------------------------------------------------------|--------------------------------------------------|---------------------------------------------------------|----------------------------------------------------------------------------------------------------|----------------------------------------------------------------|----------------------------------------------------------------------------------------------|-------------------------------------------------------------------------------------------------|---|
| <ul> <li>Dashboard</li> <li>Data Siswa</li> <li>Data Pengguna</li> </ul> | Kelola Peng<br>Admin / Kelata Pe<br>Show 10 - er | guna<br>Iggina<br>tries                                 | NIS<br>00000 Hudid<br>Username<br>Indid123                                                                                                    | ~                                                              |                                                                                              | Search:                                                                                         |   |
| 🐑 Data Ekstrakurkuder                                                    | NIS *<br>236001 236002<br>236003 236003 236004   | Username<br>shmad123<br>oudi123<br>citra123<br>Serwi123 | Password  Konfirmal Password High Sexual Dergen Pastword Diste.                                                                                                    | sbeh                                                           | D Reset Password<br>D Reset Password<br>D Reset Password<br>D Reset Password                 | <ul> <li>▲ Hapus</li> <li>▲ Hapus</li> <li>▲ Hapus</li> <li>▲ Hapus</li> <li>▲ Hapus</li> </ul> |   |
|                                                                          | 230005 · · · · · · · · · · · · · · · · · ·       | iko123<br>itri123<br>gliang123<br>bana123<br>ndra123    | 4494601540056433363329ea319558ebbbeef<br>409400154005967336329ea319559ea319559ebbbeef<br>4094001540058631553165329ea319559ebbeef<br>4094001540058613165329ea319559ebbeef | 12 celt<br>12 celt<br>12 celt<br>12 celt<br>12 celt<br>12 celt | D Miser Plasmost<br>D Road Plasmost<br>D Road Plasmost<br>D Road Plasmost<br>D Read Plasmost | E Hapus<br>Hapus<br>Hapus<br>Hapus<br>E Hapus                                                   | 0 |

Gambar 4. 21 Tampilan Form Input Data Pengguna

Maka data yang di inputkan akan muncul, lalu jika ingin mereset password maka klik tombol reset password

| Sistem Informasi Ekstrakurikuler MTs  | s Islamiyah Londu            | • ©                |                                          |                 |                  | Pengguna Baru | : Berhasil Disimpan :) 🕓 |
|---------------------------------------|------------------------------|--------------------|------------------------------------------|-----------------|------------------|---------------|--------------------------|
| 🙀 Dashboard                           |                              |                    |                                          |                 |                  |               |                          |
| 嶜 Data Siswa                          | Kelola Per<br>Admin / Kelola | ngguna<br>Pengguna |                                          |                 |                  |               |                          |
| 🛔 Data Pengguna                       | Show 10 v                    | entries            |                                          |                 |                  | Search:       |                          |
| 🐃 Data Ekstrakurikuler                | NIS                          | Username           | Password                                 | 0 Opsi          |                  |               | ¢                        |
| · · · · · · · · · · · · · · · · · · · | 000000                       | hadid123           | 40bd001563085fc35165329ea1ff5c5ecbdbbeef | Ge Edit         | O Reset Password | 🛍 Hapus       |                          |
|                                       | 230001                       | ahmad123           | 40bd001563085fc35165329ea1ff5c5ecbdbbeef | 🛛 🕼 Edit        | D Ro. A Password | 🗎 Hapus       |                          |
|                                       | 230002                       | budi123            | 40bd001563085fc35165329ea1ff5c5ecbdbbeef | 🕼 🕼 Edit        | C Reset Password | 🗎 Hapus       |                          |
|                                       | 230003                       | citra123           | 40bd001563085fc35165329ea1ff5c5ecbdbbeef | Ge Edit         | C Reset Password | 🛍 Hapus       |                          |
|                                       | 230004                       | dewi123            | 40bd001563085fc35165329ea1ff5c5ecbdbbeef | C Edit          | D Reset Password | 🛍 Hapus       |                          |
|                                       | 230005                       | eko123             | 40bd001563085fc35165329ea1ff5c5ecbdbbeef | 🕼 🕼 Edit        | C Reset Password | 🛍 Hapus       |                          |
|                                       | 230006                       | fitri123           | 40bd001563085fc35165329ea1ff5c5ecbdbbeef | GP Edit         | D Reset Password | 🗎 Hapus       |                          |
|                                       | 230007                       | gilang123          | 40bd001563085fc35165329ea1ff5c5ecbdbbeef | G <b>P</b> Edit | C Reset Password | 🗎 Hapus       | •                        |
|                                       | 230008                       | hana123            | 40bd001563085fc35165329ea1ff5c5ecbdbbeef | 🖉 Edit          | D Reset Password | 🛍 Hapus       |                          |

Gambar 4. 21 Tampilan Setelah Input Data Pengguna

Isi Kolom yang tersedia lalu klik tombol reset , maka password akan terganti

| Sistem Informasi Ekstrakurikuler M | ATs Islamiyah Lonc       | lut 🕞                  | Reset Password                           | ×            |                  |          | ۵. |
|------------------------------------|--------------------------|------------------------|------------------------------------------|--------------|------------------|----------|----|
| 🙀 Dashboard                        | Kelola P<br>Admin / Kelo | engguna<br>Ia Pengguna | Password Lama                            |              |                  |          |    |
| 🛔 Data Pengguna                    | Show 10                  | entries                | Password Baru                            |              |                  | Search:  |    |
| 🐃 Data Ekstrakurikuler             | 000000                   | hadid123               |                                          | Reset        |                  | 🖹 Hapus  |    |
|                                    | 230001                   | ahmad123               | 40bd001563085fc35165329ea1ff5c5ecbdbbeef | Of BR        | D Reset Password | 🛱 Hapus  |    |
|                                    |                          | budi123                | 40bd001563085fc35165329ea1ff5c5ecbdbbeef |              | D Reset Password | 🛍 Hapus  |    |
|                                    | 230003                   | citra123               | 40bd001563085fc35165329ea1ff5c5ecbdbbeef | · Of edition | D Reset Password | 🛍 Hapus  |    |
|                                    | 230004                   | dewi123                | 40bd001563085fc35165329ea1ff5c5ecbdbbeef |              | D Reset Password | 10 Hapos |    |
|                                    | 230005                   | cko123                 | 40bd001563085fc35165329ea1ff5c5ecbdbbeef | - OR edit    | D Reset Password | 🛍 Hapus  |    |
|                                    | 230006                   | fitri123               | 40bd001563085fc35165329ea1ff5c5ecbdbbeef |              | D Reset Password | 🛍 Hapus  |    |
|                                    | 230007                   | gilang123              | 40bd001563085fc35165329ea1ff5c5ecbdbbeef | Of Left      | D Reset Password | 10 Hapus | Ð  |
|                                    | 230006                   | hana123                | 40bd001563085fc35165329ea1ff5c5ecbdbbeef |              | D Reset Pasymort | B Hapus  |    |

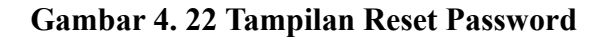

# 4.3.3 Kelola Data Ekstrakurikuler (Admin & Pembina)

Jika sudah login sebagai Pembina klik tombol lihat anggota

| Sistem Informasi Ekstrakurikuler MTs I | slamiyah Londut 💮           |                  |                   |                             |          |                    | <u>.</u>    |
|----------------------------------------|-----------------------------|------------------|-------------------|-----------------------------|----------|--------------------|-------------|
| Registrasi Ekskul                      | Kelola Ekskul               |                  |                   |                             |          |                    |             |
|                                        | Show 10 v entries           |                  |                   |                             |          | Search:            |             |
|                                        | Nama Ekstrakurikuler        | Penanggung Jawab | 0 Lokasi Ekskul 0 | Jadwal Ekskul               | 0 Opsi   |                    | \$          |
|                                        | Bahasa Inggris              | Suprapto         | Ruangan Kelas 9A  | selasa, 14:00:00 - 16:00:00 | Gr Edit  | 🗎 Hapus 🗮 Line     | Anggota     |
|                                        | Drumband                    | Desi             | Lapangan          | kamis, 15:00:00 - 17:00:00  | 🕼 Edit   | 🛍 Hapus 📰 Line     | nggota      |
|                                        | Paskibra                    | Andi             | Lapangan          | rabu, 09:00:00 - 14:00:00   | C Edit   | 🕯 Hapus 🛛 🖬 Lihatu | Anggota     |
|                                        | Pramuka                     | Bagus            | Lapangan          | sabtu, 08:00:00 - 12:00:00  | GP Edit  | 🗎 Hapus 🔚 Lihatu   | Anggota     |
|                                        | Sepak Bola                  | Mulyadi          | Lapangan Futsal   | sabtu, 13:00:00 - 17:00:00  | GP Edit  | 📋 Hapus 🔚 Lihatu   | Anggota     |
|                                        | Tari                        | Sri Intan        | Aula Utama        | kamis, 15:00:00 - 17:00:00  | C2* Edit | 📋 Hapus 🔚 Lihat i  | Anggota     |
|                                        | Voli                        | Hendri           | Lapangan Voli     | jumat, 15:30:00 - 17:00:00  | C Edit   | 🗊 Hapus 🔚 Lihat I  | Anggota     |
|                                        | Showing 1 to 7 of 7 entries |                  |                   |                             |          | Pre                | vious 1 Ner |
|                                        |                             |                  |                   |                             |          |                    |             |

Gambar 4. 23 Tampilan Login Sebagai Pembina

| Sistem Informasi Ekstrakurikuler MTs Isl   | amiyah Londut                            | 6               |         |                |                 | <b>ا</b> ~ آ |
|--------------------------------------------|------------------------------------------|-----------------|---------|----------------|-----------------|--------------|
| 📰 Registrasi Ekskul                        | Data Anggota<br>Data Ekstrakurikuler / L | ihat Anggota    |         |                |                 |              |
|                                            | Show 10 v entries                        |                 |         |                | Search:         |              |
|                                            | NIS                                      | Nama Siswa      | 0 Kelas | Tanggal Daftar | Opsi            |              |
|                                            | 230002                                   | Budi Santoso    | 8B      | 2025-03-18     | 🛱 Hapus Anggota |              |
|                                            | 230005                                   | Eko Prasetyo    | 8C      | 2025-03-18     | 🖬 Hapus Anggota |              |
|                                            | 230007                                   | Gilang Ramadhan | 9B      | 2025-03-18     | Hapus Anggota   |              |
|                                            | 230009                                   | Indra Saputra   | 7C      | 2025-03-18     | 🖨 Hapus Anggota |              |
|                                            | 230010                                   | Joko Susanto    | 9C      | 2025-03-18     | Hapus Anggota   |              |
|                                            | 230014                                   | Nanda Sari      | 9B      | 2025-03-18     | Hapus Anggota   |              |
|                                            | 230015                                   | Ogi Saputra     | 8A      | 2025-03-18     | 🖬 Hapus Anggota |              |
|                                            | 230017                                   | Rendi Mahardika | 9A      | 2025-03-18     | 🛍 Hapus Anggota |              |
| localhost/exskul/pembina/hapus-pendaftar/1 | 2/64.html                                | Tio Darmawan    | 7B      | 2025-03-18     | û Hapus Anggota |              |

Gambar 4. 24 Tampilan Anggota Esktrakurikuler

## 4.3.4 Lihat Jadwal Dan Registrasi Ekstrakurikuler (Siswa)

Jika sudah Login sebagai siswa scroll ke bawah lalu klik registrasi

| Ekskul |                                                         |                                       |                  |                               |                |
|--------|---------------------------------------------------------|---------------------------------------|------------------|-------------------------------|----------------|
|        | Data Ekski                                              | ul                                    |                  |                               |                |
|        | Nama : Ahr<br>Kelas : 7A<br>TTL : Pulo I<br>NIS : 23000 | nad Fauzi<br>Dogom, 12-May-2010<br>)1 | т                | otal Ekskul yang Diikuti: 3/3 |                |
|        | No                                                      | Nama Ekstrakurikuler                  | Lokasi           | Jadwal Ekskul                 | Tanggal Daftar |
|        | 1                                                       | Bahasa Inggris                        | Ruangan Kelas 9A | selasa, 14:00:00 - 16:00:00   | 2025-03-18     |
|        | 2                                                       | Paskibra                              | Lapangan         | rabu, 09:00:00 - 14:00:00     | 2025-03-18     |
|        | 3                                                       | Pramuka                               | Lapangan         | sabtu, 08:00:00 - 12:00:00    | 2025-03-18     |
|        | Registrasi<br><sup>User / Registrasi</sup>              | Ekskul<br>Ekskul                      |                  |                               |                |
|        | Show 10 V                                               | entries                               |                  |                               | Search:        |
|        |                                                         |                                       |                  |                               |                |

Gambar 4. 17 Jadwal dan Registrasi Ekskul Sebagai Siswa

klik tombol registrasi maka akan langsung mengikuti ekstrakurikuler tersebut

| User / Registrasi Ekskul   |                                |                                                |                                                                                        |                                                                              |   |
|----------------------------|--------------------------------|------------------------------------------------|----------------------------------------------------------------------------------------|------------------------------------------------------------------------------|---|
| Show 10 v entries          |                                |                                                |                                                                                        | Search:                                                                      |   |
| Nama Ekstrakurikuler       | Penanggung Jawab               | 🕴 Lokasi Ekskul                                | Jadwal Ekskul                                                                          | 4 Opsi                                                                       | ¢ |
| Bahasa Inggris             | Suprapto                       | Ruangan Kelas 9A                               | selasa, 14:00:00 - 16:00:00                                                            | 🗸 Registrasi                                                                 |   |
| Drumband                   | Desi                           | Lapangan                                       | kamis, 15:00:00 - 17:00:00                                                             | ✓ Reg usi                                                                    |   |
| Paskibra                   | Andi                           | Lapangan                                       | rabu, 09:00:00 - 14:00:00                                                              | ✓ Registrasi                                                                 |   |
| Pramuka                    | Bagus                          | Lapangan                                       | sabtu, 08:00:00 - 12:00:00                                                             | ✓ Registrasi                                                                 |   |
| Sepak Bola                 | Mulyadi                        | Lapangan Futsal                                | sabtu, 13:00:00 - 17:00:00                                                             | 🗸 Registrasi                                                                 |   |
| Tari                       | Sri Intan                      | Aula Utama                                     | kamis, 15:00:00 - 17:00:00                                                             | ✓ Registrasi                                                                 |   |
| Voli                       | Hendri                         | Lapangan Voli                                  | jumat, 15:30:00 - 17:00:00                                                             | ✓ Registrasi                                                                 |   |
| Sepak Bola<br>Tari<br>Voli | Mulyadi<br>Sri Intan<br>Hendri | Lapangan Futsal<br>Aula Utama<br>Lapangan Voli | sabtu, 13:00:00 - 17:00:00<br>kamis, 15:00:00 - 17:00:00<br>jumat, 15:30:00 - 17:00:00 | <ul> <li>✓ Registrasi</li> <li>✓ Registrasi</li> <li>✓ Registrasi</li> </ul> |   |

Gambar 4. 21 Jadwal dan Registrasi Ekskul Sebagai Siswa

Seperti ini tampilan jika sudah berhasik mengikuti esktrakurikuler tersebut

| Tit i Piuo Dogom, 12 May 2020       Hist     Lokasi     Jadwal Ekskul     Tangpil Daftar       1     Pasikina     Lapangan     robu, 050,000 - 1400,000     2025 03 1.8       2     Pramuka     Lapangan     subru, 080,000 - 12,00,00     2025 03 - 1.8       3     Bahasa Inggris     Ruangan Kelas 9A     sislasa, 14,00,00 - 16,00,00     2025 03 - 2.1                                         | Tit i Puo bogoni 25 My 2010       Misi 220001     Mama Ekstrakurikuler     Lokasi     Jadwal Ekskul     Tanggal Dafar       1     Paskibra     Lapongin     ribu, 690000-140000     2025 03.18       2     Pranuka     Lapongin     sidra, 060020-120000     2025-03.18       3     Bahara Inggris     Ruangian Kelas BA     selasa, 140000-160000     2025-03.21                                 | strasi Ekskul | Data Eksku<br>Nama : Ahm<br>Kelas : 7A | L<br>ad Fauzi            | ,                | otal Ekskul yang Diikuti: 3/3 |                |
|----------------------------------------------------------------------------------------------------|----------------------------------------------------------------------------------------------------|---------------|----------------------------------------|--------------------------|------------------|-------------------------------|----------------|
| No         Nama Ekorakurifuler         Lokal         Judwal Ekolut         Tangal Daftar           1         Paskibra         Lapangan         rabu, 08000-1406:00         2025-03.18           2         Pramuka         Lapangan         subtu, 08000-12.00:00         2025-03.18           3         Bahasa Inggris         Rangan Kelas 9A         selasa, 14:00:00.16:00:00         2025-03.18 | No         Nama Extrahurikuler         tokasi         Jadwal Esckul         Tangal Jafar           1         Pasibina         Lapangan         rabu,00000-14:00:00         2025-03-18           2         Pramuka         Lapangan         sabru,00000-12:00:00         2025-03-18           3         Bahasa Inggris         Ruangan Kdas 9A         salasa,14:00:00-16:00:00         2023-03-21 |               | NIS: 230001                            | ogom, 12-May-2010        |                  |                               |                |
| 1     Packkira     Lapangan     rabu 090000-140000     2025-09-18       2     Pramuka     Lapangan     sabru 08000-120000     2025-09-18       3     Bahasa Ingeris     Ruangan Kelas 9A     selasa, 140000-160000     2025-09-28                                                                                                    | 1     Paskbra     Japangan     rabu, 690000-140000     2025 03.18       2     Pramuka     Lapangan     sabru, 060000-120000     2025-03.18       3     Bahasa Inggris     Ruangan Kelas BA     selasa, 140000-160000     2025-03.21                                                                                                    |               | No                                     | Nama Ekstrakurikuler     | Lokasi           | Jadwal Ekskul                 | Tanggal Daftar |
| 2     Pramuka     Lapangan     sabtu, 08:00:00-12:00:00     2025-63-18       3     Bahasa Inggris     Ruangan Kelas SA     salasa, 14:00:00-16:00:00     2025-63-21                                                                                                    | 2     Framuka     Lapangun     sabtu, 08:00:00-12:00:09     2035-01-18       3     Bahasa Inggris     Ruangun Kelas 9A     selasa, 14:00:00-16:00:09     2025-03-21                                                                                                    |               | 1                                      | Paskibra                 | Lapangan         | rabu, 09:00:00 - 14:00:00     | 2025-03-18     |
| 3 Bahasa Inggris Ruangan Kelas 3A selasa, 14:00:00 16:00:00 2025-03-21 Registrasi Ekskul Uber / Regiorasi Exisual                                                                                                    | 3 Bahasa Inggris Ruangan Kelas 9A selasa, 1400:00 - 16:00:00 2025 63-21                                                                                                    |               | 2                                      | Pramuka                  | Lapangan         | sabtu, 08:00:00 - 12:00:00    | 2025-03-18     |
| Registrasi Ekskul<br>Uor / Registrasi Ekslud                                                                                                    | Registrasi Ekskul<br>Uar / Registrasi Ekskul<br>Shaw 10. – Ventria. Ssavit-                                                                                                    |               | 3                                      | Bahasa Inggris           | Ruangan Kelas 9A | selasa, 14:00:00 - 16:00:00   | 2025-03-21     |
|                                                                                                    | Show 10 v entries Search                                                                                                    |               | Registrasi E<br>User / Registrasi E    | i <b>kskul</b><br>Isakut |                  |                               |                |

Gambar 4. 22 Jadwal dan Registrasi Ekskul Sebagai Siswa

### 4.4 Pengujian Sistem

Pengujian sistem dilakukan untuk memastikan bahwa sistem informasi pengelolaan ekstrakurikuler yang dikembangkan telah berfungsi sesuai dengan kebutuhan pengguna. Pengujian ini bertujuan untuk mengidentifikasi dan memperbaiki kesalahan yang mungkin terjadi sebelum sistem diterapkan secara penuh. Metode pengujian yang digunakan dalam penelitian ini adalah pengujian Black Box dengan teknik Boundary Value Analysis (BVA), yang berfokus pada validasi input dan output tanpa memperhatikan struktur internal sistem. Pengujian dilakukan pada berbagai fitur utama, seperti manajemen akun pengguna (admin, pembina, dan siswa), pengelolaan ekstrakurikuler, pencatatan kehadiran, serta laporan kegiatan. Hasil pengujian dievaluasi berdasarkan keberhasilan sistem dalam menampilkan keluaran yang sesuai dengan spesifikasi yang telah ditentukan. Jika ditemukan kesalahan atau ketidaksesuaian, maka dilakukan perbaikan dan pengujian ulang hingga sistem berfungsi dengan optimal.

| No | Fitur yang  | Skenario   | Input      | Hasil yang | Hasil     |
|----|-------------|------------|------------|------------|-----------|
|    | Diuji       | Pengujian  |            | Diharapkan | Pengujian |
| 1  | Login Admin | Masukkan   | Username:  | Berhasil   | lulus     |
|    |             | username   | admin      | masuk      |           |
|    |             | dan        | Password:  | dashboard  |           |
|    |             | password   | admin123   | admin      |           |
|    |             | admin      |            |            |           |
|    |             | yang benar |            |            |           |
| 2  | Tambah Data | Isi form   | Nama:      | Data siswa | lulus     |
|    | Siswa       | tambah     | Ahmad,     | tersimpan  |           |
|    |             | siswa dan  | Kelas: 7A  |            |           |
|    |             | submit     |            |            |           |
| 3  | Edit Data   | Edit data  | Ubah kelas | Data siswa | lulus     |
|    | Siswa       | siswa dari | 7A ke 7B   | diperbarui |           |
|    |             | daftar     |            | _          |           |

Tabel 4. 1 Hasil Pengujian Sistem

| 4  | Hapus Data      | Klik                  | Pilih siswa         | Data siswa   | lulus |
|----|-----------------|-----------------------|---------------------|--------------|-------|
|    | Siswa           | tombol                | Ahmad               | terhapus     |       |
|    |                 | hapus di              |                     |              |       |
|    |                 | daftar                |                     |              |       |
|    |                 | siswa                 |                     |              |       |
| 5  | Cetak Data      | Klik                  | -                   | File PDF     | lulus |
|    | PDF Siswa       | tombol                |                     | berisi data  |       |
|    |                 | cetak PDF             |                     | siswa        |       |
|    |                 | di kelola             |                     | terunduh     |       |
| -  |                 | siswa                 |                     |              |       |
| 6  | Search Siswa    | Gunakan               | Ketik:              | Tampil       | lulus |
|    |                 | kolom                 | Ahmad               | hanya data   |       |
|    |                 | pencarian             |                     | siswa sesuai |       |
|    |                 | di daftar             |                     | keyword      |       |
|    |                 | siswa                 |                     | -            |       |
| 7  | Tambah Data     | Isi form              | Username:           | Pengguna     | lulus |
|    | Pengguna        | tambah                | staff, Role:        | berhasil     |       |
|    |                 | pengguna              | Admin               | ditambahkan  |       |
| 0  |                 | dan submit            |                     |              | 1.1   |
| 8  | Edit Data       | Edit data             | Ganti role          | Data         | lulus |
|    | Pengguna        | pengguna              | dari Admin          | pengguna     |       |
| 0  | Deset           | Uari dallar           | Re Pembina          | Deserverd    | 1     |
| 9  | Reset           | Klik reset            | PIIII               | Password     | Iuius |
|    | Password        | password<br>di doftor | pengguna            | pengguna     |       |
|    |                 |                       | stan                | difeset ke   |       |
| 10 | Hanus Data      |                       | Dilih               | Donggung     | hilue |
| 10 | Pengguna        | tombol                | r IIIII<br>pengguna | terhapus     | Iuius |
|    | Tengguna        | hanus di              | staff               | ternapus     |       |
|    |                 | daftar                | Stall               |              |       |
|    |                 | nenggiina             |                     |              |       |
| 11 | Tambah Data     | Isi form              | Nama                | Data ekskul  | hilus |
|    | Ekstrakurikuler | ekskul dan            | Pramuka             | tersimpan    | 10105 |
|    |                 | submit                | Hari: Jumat         | ·•····p····  |       |
| 12 | Edit Data       | Edit data             | Ganti               | Data ekskul  | lulus |
|    | Ekskul          | ekskul dari           | jadwal              | diperbarui   |       |
|    |                 | daftar                | Jumat ke            | 1            |       |
|    |                 |                       | Sabtu               |              |       |
| 13 | Hapus Data      | Klik                  | Pilih ekskul        | Data ekskul  | lulus |
|    | Ekskul          | tombol                | Pramuka             | terhapus     |       |
|    |                 | hapus pada            |                     |              |       |
|    |                 | ekskul                |                     |              |       |
| 14 | Lihat Anggota   | Klik detail           | -                   | Tampil       | lulus |
|    | _               | anggota               |                     | daftar       |       |
|    |                 | dari daftar           |                     | anggota      |       |
|    |                 | ekskul                |                     |              |       |

| 15  | Hapus           | Klik              | Pilih siswa           | Data          | lulus |
|-----|-----------------|-------------------|-----------------------|---------------|-------|
|     | Anggota         | tombol            | Ahmad                 | anggota       |       |
|     |                 | hapus pada        |                       | terhapus      |       |
| 1.6 | <b>.</b>        | anggota           |                       | <b>D</b> 1 11 |       |
| 16  | Login Siswa     | Masukkan          | Username:             | Berhasil      | lulus |
|     |                 | username          | ahmad                 | masuk         |       |
|     |                 | dan               | Password:             | dashboard     |       |
|     |                 | password<br>siswa | anmad123              | siswa         |       |
| 17  | Lihat Jadwal    | Siswa             | -                     | Tampil        | lulus |
|     | Ekstrakurikuler | membuka           |                       | daftar        |       |
|     |                 | halaman           |                       | ekskul dan    |       |
|     |                 | jadwal            |                       | jadwal        |       |
|     |                 | ekskul            |                       |               |       |
| 18  | Daftar          | Siswa             | Pilih:                | Pendaftaran   | lulus |
|     | Ekstrakurikuler | mendaftar         | Pramuka               | berhasil dan  |       |
|     |                 | ekskul dari       |                       | tersimpan     |       |
| 10  | I D. 1.         | daftar            | <b>T</b> T            |               | 1.1   |
| 19  | Login Pembina   | Masukkan          | Username:             | Masuk         | lulus |
|     |                 | username          | mulyadi<br>Deserverde | dashboard     |       |
|     |                 | uall              | Passworu.             | penionia      |       |
|     |                 | passworu          | muryauri 23           |               |       |
| 20  | Ubah            | Edit data         | Ubah lokasi           | Data ekskul   | lulus |
|     | Ekstrakurikuler | ekskul            | latihan               | diperbarui    | 10100 |
|     | sebagai         | vang              |                       |               |       |
|     | Pembina         | dibimbing         |                       |               |       |
| 21  | Lihat Anggota   | Pembina           | -                     | Tampil data   | lulus |
|     | sebagai         | melihat           |                       | anggota       |       |
|     | Pembina         | daftar            |                       | ekskul yang   |       |
|     |                 | anggota           |                       | dibimbing     |       |
|     |                 | ekskul            |                       |               |       |
| 22  | Hapus           | Klik              | Pilih siswa           | Data          | lulus |
|     | Anggota         | tombol            | yang                  | anggota       |       |
|     | sebagai         | hapus pada        | dibimbing             | terhapus      |       |
|     | Pembina         | anggota           |                       |               |       |

Berdasarkan hasil pengujian yang telah dilakukan terhadap sistem informasi pengelolaan ekstrakurikuler, dapat disimpulkan bahwa seluruh fitur yang diuji telah berfungsi sesuai dengan harapan. Pengujian mencakup login admin, penambahan, pengeditan, dan penghapusan ekstrakurikuler, pendaftaran siswa, serta logout. Setiap skenario pengujian menunjukkan bahwa sistem mampu menangani input yang valid dengan baik, menyimpan serta menampilkan data sebagaimana mestinya.

Selain itu, sistem juga telah mampu menangani kesalahan input dengan menampilkan pesan error yang sesuai, seperti pada skenario kesalahan login dan pengisian formulir yang tidak lengkap. Hal ini menunjukkan bahwa sistem telah memiliki mekanisme validasi data yang baik.

Dengan semua pengujian mendapatkan status "lulus", dapat disimpulkan bahwa sistem ini telah berjalan sesuai spesifikasi dan dapat digunakan untuk mendukung pengelolaan ekstrakurikuler di MTs Islamiyah Londut. Namun, pengujian lebih lanjut dapat dilakukan untuk memastikan stabilitas sistem dalam berbagai kondisi penggunaan.